## 入出金明細〔全銀ファイル取得〕の一括照会・一括取得機能

オプションサービスでご利用いただく「入出金明細〔全銀ファイル取得〕」において、複数 口座の明細を口座単位に集約し一括照会・一括取得することができます。

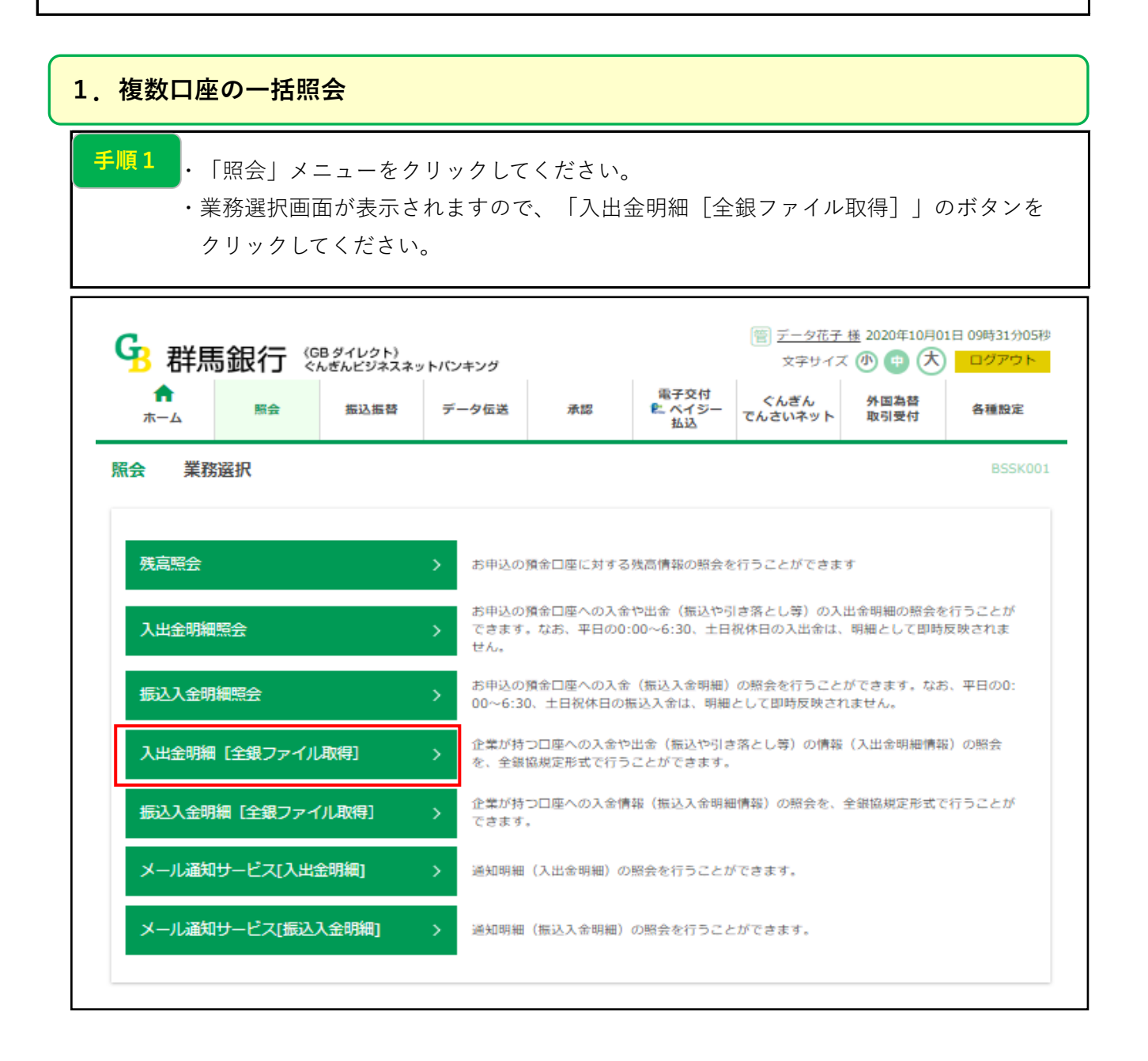

| B            | 群馬銀行 🖏       | B ダイレクト)<br>いざんビジネスネ                                                | ットパンキング  | (言) <u>データ花子 様</u> 2020年10月01日 0<br>文字サイズ ④ (雪) 大 |                       |                 |              |       |  |  |
|--------------|--------------|---------------------------------------------------------------------|----------|---------------------------------------------------|-----------------------|-----------------|--------------|-------|--|--|
|              | 6            | 振込振替                                                                | データ伝送    | 承認                                                | 電子交付<br>配: ベイジー<br>払込 | ぐんぎん<br>でんさいネット | 外国為益<br>取引受付 | 各種設定  |  |  |
| 出金明          | 細[全銀ファイル国    | (得) 条                                                               | 件指定      |                                                   |                       |                 |              | BNMD  |  |  |
| 相定           | 結果一覧 協会部     | IR D                                                                |          |                                                   |                       |                 |              |       |  |  |
|              |              |                                                                     |          |                                                   |                       |                 |              |       |  |  |
| 対象口函         | 堅、照会条件を選択の上、 | 「次へ」 ボタン                                                            | を押してください |                                                   |                       |                 |              |       |  |  |
| 対象口          | 1座           |                                                                     |          |                                                   |                       |                 |              |       |  |  |
|              |              |                                                                     |          | - 代表口                                             | 座を最上位に固定              | 並び順:支店コー        | -ドマ 昇順・      | (再表示) |  |  |
| 全て           |              | 支店名                                                                 |          | 相目                                                | ſ                     | 3座番号            | 118          | XE    |  |  |
|              | 館林南支店 (234)  |                                                                     |          | 当座                                                |                       | 7000156         | 2            |       |  |  |
|              | 熙谷支店 (300)   |                                                                     |          | 普通                                                |                       | 7127024         | -            |       |  |  |
| $\checkmark$ | 熙谷支店 (300)   |                                                                     |          | 普通                                                |                       | 7127032         |              |       |  |  |
|              | 熊谷支店 (300)   |                                                                     |          | 前通                                                |                       | 7127059         | -            |       |  |  |
|              | 鼎谷支店 (300)   |                                                                     |          | 普通                                                |                       | 7127067         | -            |       |  |  |
|              | 熙谷支店 (300)   |                                                                     |          | 普通                                                |                       | 7127075         | -            |       |  |  |
|              | 熙谷支店 (300)   |                                                                     |          | 前通                                                |                       | 7127083         | -            |       |  |  |
| 照会条          | <b>条件</b>    |                                                                     |          |                                                   |                       |                 |              |       |  |  |
| 開会対象         |              | <ul> <li>すべての明細を開会</li> <li>未照会の明細を開会</li> <li>照会済の明細を開会</li> </ul> |          |                                                   |                       |                 |              |       |  |  |
| 榆走日          |              | から     まで     詳細エラーメッセージ     詳細エラーメッセージ                             |          |                                                   |                       |                 |              |       |  |  |

| <b>合</b><br>ホーム                                                                                                    |                                                                                                    | 照会 振道                                                                                                    | ∆振替                                                                                | データ伝送                                                                                                    | 承認                                                                                                    | 電子交付<br>ピ<br>ペイジー<br>払込                                                                                         | ぐんぎん<br>でんさいネット                                                        | 外国為替<br>取引受付                                                                                      | 各種設定                                                                                      |
|----------------------------------------------------------------------------------------------------|----------------------------------------------------------------------------------------------------|----------------------------------------------------------------------------------------------------|------------------------------------------------------------------------------------|----------------------------------------------------------------------------------------------------|----------------------------------------------------------------------------------------------------|----------------------------------------------------------------------------------------------------|------------------------------------------------------------------------|---------------------------------------------------------------------------------------------------|-------------------------------------------------------------------------------------------|
| し出金明                                                                                                    | 細 [全鉛                                                                                                    | ママイル取得]                                                                                                    | 照                                                                                  | 会結果一覧                                                                                                    |                                                                                                    |                                                                                                    |                                                                        |                                                                                                   | BNMD                                                                                      |
| 条件指定                                                                                                    | )<br>総果-                                                                                                    | 寬 照会結果                                                                                                    |                                                                                    |                                                                                                    |                                                                                                    |                                                                                                    |                                                                        |                                                                                                   |                                                                                           |
|                                                                                                    |                                                                                                    |                                                                                                    |                                                                                    |                                                                                                    |                                                                                                    |                                                                                                    |                                                                        |                                                                                                   |                                                                                           |
| 明細を照<br>ファイル                                                                                                    | 会する場<br>を取得す                                                                                                | 合は、対象の明細情<br>る場合は、対象の明                                                                                                    | 報を選択の<br>他情報を選                                                                     | )上、「腕会」<br>訳の上、「フ                                                                                             | ボタンを押してくだ<br>アイル取得へ」ボタ                                                                                                    | さい。<br>シを押してくださ                                                                                                 | τ <b>ι</b> λ.                                                          |                                                                                                   |                                                                                           |
| 複数の口                                                                                                    | 1座を選択                                                                                                    | した場合は、XML形                                                                                                    | 式のファイ                                                                              | 「ルを取得する                                                                                                    | ことができません。                                                                                                    |                                                                                                    |                                                                        |                                                                                                   |                                                                                           |
| 现合社                                                                                                    | 89-95                                                                                                    |                                                                                                    |                                                                                    |                                                                                                    |                                                                                                    |                                                                                                    |                                                                        |                                                                                                   |                                                                                           |
| 711 23 191                                                                                                    | PR 98                                                                                                    |                                                                                                    |                                                                                    |                                                                                                    |                                                                                                    |                                                                                                    |                                                                        |                                                                                                   |                                                                                           |
| 0.40                                                                                                    |                                                                                                    |                                                                                                    |                                                                                    |                                                                                                    |                                                                                                    |                                                                                                    |                                                                        |                                                                                                   |                                                                                           |
| 全4件                                                                                                    |                                                                                                    |                                                                                                    |                                                                                    |                                                                                                    |                                                                                                    |                                                                                                    | A 110                                                                  |                                                                                                   |                                                                                           |
| 全4件<br>- 全て                                                                                                    | 取得<br>状況                                                                                                    | 支店名                                                                                                    | 相目                                                                                 | 口座番号                                                                                                    | 撤定日 (自)<br>勘定日 (至)                                                                                                    | N:<br>1419                                                                                                    | 会ID<br>1日時                                                             | 入金合計件数<br>入金合計金額                                                                                  | 2100011000<br>2100011000                                                                  |
| 全4件<br>                                                                                                    | 取得<br>状況<br>未服会                                                                                             | 支店名<br>努用物計: (234)                                                                                                    | 料田当座                                                                               | 口座番号<br>7000156                                                                                               | 間定日(自)<br>間定日(至)<br>2024年09月18日<br>2024年09月18日                                                                                                    | NR<br>14.9<br>-<br>2024年09月25日                                                                                  | 会ID<br>旧時<br>目 13時31分                                                  | 入金合計件数<br>入金合計金額<br>2件<br>11,111円                                                                 | 出金合計件数<br>出金合計金額<br>24<br>7,2225                                                          |
| 全4件<br>① 全て                                                                                                    | 取得<br>状況<br>未照会<br>末照会                                                                                      | <b>支店名</b><br>97月17 1993 12 (234)<br>9787 17 (300)                                                                                             | <b>料日</b><br>当座<br>普通                                                              | 口座番号<br>7000156<br>7127024                                                                                    | 施定日(自)<br>施定日(至)<br>2024年09月18日<br>2024年09月18日<br>2024年09月18日<br>2024年09月18日                                                                                                    | 10<br>12<br>2024年09月25<br>2024年09月25                                                                            | 会ID<br>旧時<br>日 13時31分<br>日 13時31分                                      | 入金合計件数<br>入金合計金額<br>2件<br>11,111円<br>2件<br>23,333円                                                | 出金合計有款<br>出金合計金額<br>24<br>7,2225<br>24<br>14,444                                          |
| <ul> <li>2:4/∓</li> <li>2:x</li> <li>2:x</li> <li>3:x</li> <li>4:x</li> <li>4:x<!--</td--><td><b>取得</b><br/>状況<br/>未照会<br/>未照会<br/>未照会</td><td>支店名<br/>977/* 1995 t2 (234)<br/>977/* 17 (300)<br/>977/* P (300)</td><td>4日<br/>当座<br/>普通<br/>普通</td><td>口座番号<br/>7000156<br/>7127024<br/>7127032</td><td>協定日(自)<br/>職定日(至)<br/>2024年09月18日<br/>2024年09月18日<br/>2024年09月18日<br/>2024年09月18日<br/>2024年09月18日<br/>2024年09月18日</td><td>19<br/>2024年09月25日<br/>-<br/>2024年09月25日<br/>-<br/>2024年09月25日<br/>-<br/>2024年09月25日</td><td>合ID<br/>旧時<br/>日 13時31分<br/>日 13時31分<br/>日 13時31分</td><td>入金合計件数<br/>入金合計金額<br/>2件<br/>11,111円<br/>2件<br/>23,333円<br/>2件<br/>30,005円</td><td>비율습타네지<br/>비율습타요행<br/>7,2228<br/>14,444<br/>14,444<br/>26,666</td></li></ul> | <b>取得</b><br>状況<br>未照会<br>未照会<br>未照会                                                                        | 支店名<br>977/* 1995 t2 (234)<br>977/* 17 (300)<br>977/* P (300)                                                                                  | 4日<br>当座<br>普通<br>普通                                                               | 口座番号<br>7000156<br>7127024<br>7127032                                                                         | 協定日(自)<br>職定日(至)<br>2024年09月18日<br>2024年09月18日<br>2024年09月18日<br>2024年09月18日<br>2024年09月18日<br>2024年09月18日                                                                                                    | 19<br>2024年09月25日<br>-<br>2024年09月25日<br>-<br>2024年09月25日<br>-<br>2024年09月25日                                   | 合ID<br>旧時<br>日 13時31分<br>日 13時31分<br>日 13時31分                          | 入金合計件数<br>入金合計金額<br>2件<br>11,111円<br>2件<br>23,333円<br>2件<br>30,005円                               | 비율습타네지<br>비율습타요행<br>7,2228<br>14,444<br>14,444<br>26,666                                  |
| 24#<br>2 2 T                                                                                                    | <b>取得<br/>状況</b><br>未照会<br>未照会<br>未照会                                                                       | 支店名<br>977/* 19252 (234)<br>977/* P (300)<br>977/* P (300)<br>977/* P (300)                                                                    | <ul> <li>料目</li> <li>当座</li> <li>苦通</li> <li>苦通</li> <li>苦通</li> <li>苦通</li> </ul> | 口座曲号<br>7000156<br>7127024<br>7127032<br>7127059                                                              | 協定日(自)<br>施定日(至)<br>2024年09月18日<br>2024年09月18日<br>2024年09月18日<br>2024年09月18日<br>2024年09月18日<br>2024年09月18日<br>2024年09月18日<br>2024年09月18日<br>2024年09月18日                                                                                                    | 2024年09月25日<br>                                                                                                 | 会ID<br>紀日時<br>日 13時31分<br>日 13時31分<br>日 13時31分<br>日 13時31分             | 入金合計件数<br>入金合計金額<br>2件<br>11,111円<br>2件<br>23,333円<br>2件<br>30,005円<br>2件<br>37,777円              | 24<br>7,2225<br>24<br>14,444<br>26,666<br>24<br>38,888                                    |
| 全4件<br>■全て<br>□<br>□<br>□<br>□<br>□<br>□<br>□<br>□<br>□<br>□<br>□<br>□<br>□<br>□<br>□<br>□<br>□<br>2<br>□<br>2<br>□<br>2<br>□<br>2<br>□<br>2<br>□<br>2<br>(<br>□<br>2<br>(<br>)<br>□<br>2<br>(<br>□<br>2<br>(<br>)<br>□<br>2<br>(<br>)<br>□<br>2<br>(<br>)<br>□<br>2<br>(<br>)<br>□<br>2<br>(<br>)<br>□<br>2<br>(<br>)<br>□<br>2<br>(<br>)<br>-<br>2<br>(<br>)<br>-<br>-<br>-<br>-<br>-<br>-<br>-<br>-<br>-<br>-<br>-<br>-<br>-<br>-<br>-<br>-<br>-<br>-                                                                                                    | <ul> <li>取増<br/>状況</li> <li>未振会</li> <li>未振会</li> <li>未振会</li> <li>未振会</li> <li>未振会</li> <li>未振会</li> </ul> | 支店名                                                                                                    | 44目           当座           普通           普通           普通           普通           第通  | <ul> <li>ロ座曲号</li> <li>7000156</li> <li>7127024</li> <li>7127032</li> <li>7127059</li> <li>ア・イル取得酒</li> </ul> | <ul> <li>協定日(自)<br/>満定日(至)</li> <li>2024年09月18日</li> <li>2024年09月18日</li> <li>2024年09月18日</li> <li>2024年09月18日</li> <li>2024年09月18日</li> <li>2024年09月18日</li> <li>2024年09月18日</li> <li>2024年09月18日</li> <li>2024年09月18日</li> <li>2024年09月18日</li> <li>2024年09月18日</li> <li>2024年09月18日</li> </ul>                | -<br>2024年09月25日<br>-<br>2024年09月25日<br>-<br>2024年09月25日<br>-<br>2024年09月25日<br>-<br>2024年09月25日                | 会ID<br>日日時<br>日 13時31分<br>日 13時31分<br>日 13時31分<br>日 13時31分<br>時点で、対象口頃 | 入金合計件数<br>入金合計金額<br>2件<br>11,111円<br>2件<br>23,333円<br>2件<br>30,005円<br>2件<br>37,777円              | 出金合計41部<br>出金合計金額<br>24<br>7,2225<br>24<br>14,444F<br>26,6666<br>24<br>38,888F<br>8の照会状況は |
| 全4件<br>■全て<br>□<br>□<br>□<br>□<br>□<br>□<br>□<br>□<br>□<br>□<br>□<br>□<br>□                                                                                                    | 取得<br>状況<br>未照会<br>未照会<br>未服会<br>未服会<br>見 ボタン<br>引<br>となり<br>ジ                                              | 支店名<br>97月 <sup>**</sup> りっとうえ (234)<br>97月 <sup>**</sup> P (300)<br>97月 <sup>**</sup> P (300)<br>97月 <sup>**</sup> P (300)<br>または入出金明細<br>ます。 | (4日)<br>当座<br>普通<br>普通<br>普通<br>普通<br>第通                                           | ロ座番号<br>7000156<br>7127024<br>7127032<br>7127059<br>ア・イル取得画                                                   | <ul> <li>協定日(自)<br/>協定日(至)</li> <li>2024年09月18日<br/>2024年09月18日</li> <li>2024年09月18日</li> <li>2024年09月18日</li> <li>2024年09月18日</li> <li>2024年09月18日</li> <li>2024年09月18日</li> <li>2024年09月18日</li> <li>2024年09月18日</li> <li>2024年09月18日</li> <li>2024年09月18日</li> <li>2024年09月18日</li> <li>300千7アイル取得</li> </ul> |                                                                                                    | 会ID<br>旧時<br>日 13時31分<br>日 13時31分<br>日 13時31分<br>日 13時31分<br>時点で、対象口崎  | 入金合計件数<br>入金合計金額<br>2件<br>11,111円<br>2件<br>23,333円<br>2件<br>30,005円<br>2件<br>37,777円<br>6の入出金明細情報 | 出金合計41部<br>出金合計金額<br>24<br>7,222月<br>24<br>14,444月<br>26,6666<br>24<br>38,888月<br>級の組会状況は |
| 全4件<br>■ 全て<br>□<br>□<br>□<br>□<br>□<br>□<br>□<br>□<br>□<br>□<br>□<br>□<br>□                                                                                                    | 取増<br>状況<br>未照会<br>未照会<br>未照会<br>目 ボタンン<br>I となり                                                            | 支店名<br>97月1 <sup>*</sup> P9255 (234)<br>97日* P (300)<br>97日* P (300)<br>77日* P (300)<br>または入出金明細<br>ます。                                        | (4日)<br>当座<br>普通<br>普通<br>普通<br>第通<br>第通<br>第通                                     | ロ座番号<br>7000156<br>7127024<br>7127032<br>7127059<br>7アイル取得酒                                                   | <ul> <li>協定日(自)<br/>協定日(至)</li> <li>2024年09月18日</li> <li>2024年09月18日</li> <li>2024年09月18日</li> <li>2024年09月18日</li> <li>2024年09月18日</li> <li>2024年09月18日</li> <li>2024年09月18日</li> <li>2024年09月18日</li> <li>2024年09月18日</li> <li>2024年09月18日</li> <li>2024年09月18日</li> <li>2024年09月18日</li> </ul>                | 2024年09月25日<br>-<br>2024年09月25日<br>-<br>2024年09月25日<br>-<br>2024年09月25日<br>-<br>2024年09月25日<br>-<br>2024年09月25日 | 会ID<br> 日時<br>日 13時31分<br>日 13時31分<br>日 13時31分<br>日 13時31分<br>時点で、対象口時 | 入金合計件数<br>入金合計金額<br>2件<br>11,111円<br>2件<br>23,333円<br>2件<br>30,005円<br>2件<br>37,777円              | 出金合計41款<br>出金合計金額<br>24<br>7,2225<br>24<br>14,444<br>26,6666<br>24<br>38,8888<br>股の服会状況は  |
| 全4件<br>■ 全て<br>□<br>□<br>□<br>□<br>□<br>□<br>□<br>□<br>□<br>□<br>□<br>□<br>□                                                                                                    | 取得<br>状況<br>未照会<br>未服会<br>未服会<br>未服会<br>見 ボタン<br>引<br>となり                                                   | 支店名<br>9771*19252 (234)<br>978*1* (300)<br>978*1* (300)<br>978*1* (300)<br>または入出金明細<br>ます。                                                     | (4日<br>当座<br>普通<br>普通<br>普通                                                        | ロ座番号<br>7000156<br>7127024<br>7127032<br>7127059<br>ア・イル取得画                                                   | <ul> <li>協定日(自)<br/>間定日(空)</li> <li>2024年09月18日</li> <li>2024年09月18日</li> <li>2024年09月18日</li> <li>2024年09月18日</li> <li>2024年09月18日</li> <li>2024年09月18日</li> <li>2024年09月18日</li> <li>2024年09月18日</li> <li>2024年09月18日</li> <li>3024年09月18日</li> <li>3024年09月18日</li> </ul>                                     | 2024年09月25日<br>-<br>2024年09月25日<br>-<br>2024年09月25日<br>-<br>2024年09月25日<br>-<br>2024年09月25日<br>-<br>2024年09月25日 | 会ID<br>旧時<br>日 13時31分<br>日 13時31分<br>日 13時31分<br>日 13時31分<br>時点で、対象口頃  | 入金合計件数<br>入金合計金額<br>2件<br>11,111円<br>2件<br>23,333円<br>2件<br>30,005円<br>2件<br>37,777円              | 出金合計44<br>出金合計金額<br>2<br>7,222<br>2<br>14,444<br>26,666<br>2<br>38,888<br>般の組会状況に         |

| 3 群馬銀行 ∜            | 沿 ダイレクト》<br>んぎんビジネスネットバンキン: | 7           | 電子交付    | <ul> <li>データ花子</li> <li>文字サイス</li> <li>ぐんぎん</li> </ul> |                   | 日 09時31分05種<br>ログアウト |
|---------------------|-----------------------------|-------------|---------|--------------------------------------------------------|-------------------|----------------------|
| ホーム 航会              | 振込振音 テーダセ                   |             | ムイシー で、 | んさいネット                                                 | 取引受付              | 各權股足                 |
| 出金明細[全銀ファイル         | 取得] 照会結果                    |             |         |                                                        |                   | BNMD003              |
| 件指定 結果一覧 照会         | 結果                          |             |         |                                                        |                   |                      |
| ご指定の条件による照会結果で      | ġ.,                         |             |         |                                                        |                   |                      |
| 対象口座                |                             |             |         |                                                        |                   |                      |
| 照会口座                | クマカ゚ヤ(300) 普通 712           | 7032        |         |                                                        |                   |                      |
| 照会条件                |                             |             |         |                                                        |                   |                      |
| 勘定日(自) ~ 勘定日(至)     | 2024年09月18日 ~ 20            | 24年09月18日   |         |                                                        |                   |                      |
| 照会ID                | -                           |             |         |                                                        |                   |                      |
| 編集日時                | -                           |             |         |                                                        |                   |                      |
| 照会結果                |                             |             |         |                                                        |                   |                      |
| 出金合計件数              |                             | 2件          |         |                                                        |                   |                      |
| 出金合計金額              |                             | 26,666円     |         |                                                        |                   |                      |
| 入金合計件数              |                             | 2件          |         |                                                        |                   |                      |
| 入金合計金額              |                             | 30,005円     |         |                                                        |                   |                      |
| 四本就用一些              |                             | 1,762,697   |         |                                                        |                   |                      |
| m.zamipe: 58<br>勘定日 | 出金金額 (円)                    | 入金金額 (円)    |         |                                                        | 捐要                |                      |
| (起降日)               | (内他店券)                      | (内他店券)      | 取引区分    | 5                                                      | 这依赖人名/契約<br>EDI情報 | 错号                   |
| 2024年09月18日         |                             | 30,000      | 現金      | -                                                      |                   |                      |
|                     |                             |             |         | -                                                      |                   |                      |
| 2024年09月18日         | 20,000                      |             | 現金      | _                                                      |                   |                      |
| 2024年09月18日         |                             | 5           | 現金      | _                                                      |                   |                      |
|                     |                             |             |         | -                                                      |                   |                      |
| 2024年09月18日         | 6,666                       |             | 現金      | -                                                      |                   |                      |
|                     |                             | <i>ж</i> о, | 四座 >    |                                                        |                   |                      |
|                     | <b>〈</b> ホー                 | <u>د ا</u>  | 結果一覧へ   |                                                        |                   | ) तम्ब               |

## 2. 複数口座の一括取得

 手順1
 ・「照会」メニューをクリックしてください。
 ・業務選択画面が表示されますので、「入出金明細 [全銀ファイル取得] 」のボタンを クリックしてください。

|                   | ットバンキング                                   |                        |                         | 文字サイス                 |                     |                 |
|-------------------|-------------------------------------------|------------------------|-------------------------|-----------------------|---------------------|-----------------|
| ↑<br>ホーム 照会 振込振替  | データ伝送                                     | 承認                     | 電子交付<br>■ ペイジー<br>払込    | ぐんぎん<br>でんさいネット       | 外国為替<br>取引受付        | 各種設定            |
| 会 業務選択            |                                           |                        |                         |                       |                     | BSSK0           |
|                   |                                           |                        |                         |                       |                     |                 |
| 残高照会              | > お申込の                                    | )預金口座に対する              | 残高情報の照会を                | 行うことができま              | す                   |                 |
| 入出金明細照会           | お申込の<br>> できます<br>せん。                     | )預金口座への入金<br>「。なお、平日の0 | や出金(振込や引<br>:00~6:30、土日 | き落とし等)の入<br>児休日の入出金は、 | 出金明細の照会を<br>明細として即時 | :行うことが<br>反映されま |
| 振込入金明細照会          | お申込の<br>00~6:3                            | )預金口座への入金<br>80、土日祝休日の | ?(振込入金明細)<br>振込入金は、明細。  | の照会を行うこと<br>として即時反映され | ができます。なお<br>Lません。   | 3、平日の0:         |
| 入出金明細 [全銀ファイル取得]  | <ul> <li>         ・<br/>・<br/>・</li></ul> | 5つ口座への入金や<br>該協規定形式で行う | の出金(振込や引き<br>ことができます。   | 落とし等)の情報              | (入出金明細情報            | 1)の照会           |
| 振込入金明細 [全銀ファイル取得] | 企業が持 できます                                 | 行つ口座への入金情<br>「。        | 報(振込入金明細                | 情報)の照会を、              | 全銀協規定形式で            | 行うことが           |
| メール通知サービス[入出金明細]  | > 通知明細                                    | 田(入出金明細)の              | )照会を行うことか               | できます。                 |                     |                 |
| メール通知サービス[振込入金明細] | > 通知明細                                    | 8(振込入金明細)              | の照会を行うこと                | ができます。                |                     |                 |

| B            | 群馬銀行 🖏            | B ダイレクト)<br>しざんビジネスネー                                                                 | ットパンキング  | (言) <u>データ花子 聴</u> 2020年10月01日 0<br>文字サイズ ④ (雪) 大) |                       |                 |              |       |  |
|--------------|-------------------|---------------------------------------------------------------------------------------|----------|----------------------------------------------------|-----------------------|-----------------|--------------|-------|--|
|              | 6 Ba              | 振込振益                                                                                  | データ伝送    | 承認                                                 | 電子交付<br>配: ベイジー<br>払込 | ぐんぎん<br>でんさいネット | 外国為益<br>取引受付 | 各種設定  |  |
| 出金明          | 細[全銀ファイル即         | (得) 条                                                                                 | 件指定      |                                                    |                       |                 |              | BNMD  |  |
| 币指定          | 結果一覧 開会調          | <b>編</b>                                                                              |          |                                                    |                       |                 |              |       |  |
|              |                   |                                                                                       |          |                                                    |                       |                 |              |       |  |
| 対象口的         | 整、照会条件を選択の上。<br>- | 「次へ」 ボタン                                                                              | を押してください | *                                                  |                       |                 |              |       |  |
| 対象ロ          | 1座                |                                                                                       |          |                                                    |                       |                 |              |       |  |
|              |                   |                                                                                       |          | □ 代表口                                              | 座を最上位に固定              | 並び順:支店コー        | ドマ 昇順 、      | (再表示) |  |
| 全て           |                   | 支店名                                                                                   |          | 料目                                                 |                       | 口座番号            | 口座           | ХŦ    |  |
| $\checkmark$ | 館林南支店 (234)       |                                                                                       |          | 当座                                                 |                       | 7000156         | 2            |       |  |
| $\checkmark$ | 縣谷支店 (300)        |                                                                                       |          | 普通                                                 |                       | 7127024         | -            |       |  |
|              | 熊谷支店 (300)        |                                                                                       |          | 普通                                                 |                       | 7127032         | -            |       |  |
|              | 縣谷支店 (300)        |                                                                                       |          | 普通                                                 |                       | 7127059         | -            |       |  |
|              | 鼎谷支店 (300)        |                                                                                       |          | 普通                                                 |                       | 7127067         | -            |       |  |
|              | 熙谷支店 (300)        |                                                                                       |          | 前通                                                 |                       | 7127075         | -            |       |  |
|              | 熙谷支店 (300)        |                                                                                       |          | 前通                                                 |                       | 7127083         | -            |       |  |
| 照会象          | <b>条件</b>         |                                                                                       |          |                                                    |                       |                 |              |       |  |
| 開会対象         |                   | <ul> <li>すべての明耀を照会</li> <li>未照会の明細を照会</li> <li>照会済の明細を照会</li> </ul>                   |          |                                                    |                       |                 |              |       |  |
| 勘定日          |                   | <ul> <li>         から         まで         詳細エラーメッセージ         詳細エラーメッセージ     </li> </ul> |          |                                                    |                       |                 |              |       |  |

|                                     | ・照 <i>会</i><br>・対象       | 会結果一覧画<br>えの明細をチ         | 面が表<br>ェック            | 示されま<br>し、「フ     | くす。<br>'アイル取得^             | 、」 ボタンを                        | クリック                                       | してくださ            | : ل،                           |
|-------------------------------------|--------------------------|--------------------------|-----------------------|------------------|----------------------------|--------------------------------|--------------------------------------------|------------------|--------------------------------|
|                                     | 詳馬訊                      | 銀行(GB ダイ<br>ぐんぜん<br>照会 # | レクト)<br>ビジネスネッ<br>込振替 | ットバンキング<br>データ伝: | 送 承認                       | 電子交付<br>■ ペイジー<br>払込           | 管 <u>データ花子</u><br>文字サイ:<br>ぐんぎん<br>でんさいネット | 4 2020年10月 ス ①   | 01日 09時31分05秒<br>ログアウト<br>各種設定 |
| 入出金明<br>条件指定<br>照 <b>会</b> 結<br>全2件 | ) 細 [全部<br>) 細味<br>」 親一覧 | 銀ファイル取得]<br>一覧 照会結果      |                       | 会結果一覧            | 5n                         |                                |                                            |                  | BNMD002                        |
| ✓ 全て                                | 取得<br>状況                 | 支店名                      | 科目                    | 口座番号             | 勘定日 (自)<br>勘定日 (至)         | 照会I<br>編集日                     | D<br>時                                     | 入金合計件数<br>入金合計金額 | 出金合計件数<br>出金合計金額               |
|                                     | 照会済                      | タラバヤシミナミ (234)           | 当座                    | 7000156          | 2024年09月18日<br>2024年09月18日 | S039001000001<br>2024年09月25日:  | 13時31分                                     | 2件<br>11,111円    | 2件<br>7,222円                   |
|                                     |                          |                          |                       |                  | 20245005405                |                                |                                            |                  |                                |
|                                     | 照会済                      | ሳየክ" (300)               | 普通                    | 7127024          | 2024年09月18日<br>2024年09月18日 | 5039001000002<br>2024年09月25日 1 | 13時31分                                     | 2件<br>23,333円    | 2件<br>14,444円                  |

| ホーム     払込     CA20449 K     取引受付     日本       出金明細【全銀ファイル取得】 照会結果ファイル取得<br>照会結果     三     日本     日本     日本       ファイル形式を選択の上、「ファイル取得」ボタンを押してください。     第公12702     日本     日本       対象口座     支応名     利目     口座番号     口座メモ       方が下り込行 (234)     当座     7000156     -       アパール形式     一     音通     7127024     -       ファイル形式     全銀協規定形式 (次行なし・JIS)     全銀協規定形式 (次行なし・EBCDIC)     こと、     と、                                                                                                    |                     | (GB ダイレクト)<br>ぐんぎんビジネスネッ<br>振込振替 | トパンキング      | 承認   | 電子交付<br><u> 能</u> ペイジー | データ花子<br>文字サイス<br>ぐんぎん | # 2020年10月0:     ①     ①     ①     ①     ①     ①     ①     ①     ①     ①     ①     ①     ①     ①     ①     ①     ①     ①     ①     ①     ①     ①     ①     ①     ①     ①     ①     ①     ①     ①     ①     ①     ①     ①     ①     ①     ①     ①     ①     ①     ①     ①     ①     ①     ①     ①     ①     ①     ①     ①     ①     ①     ①     ①     ①     ①     ①     ①     ①     ①     ①     ①     ①     ①     ①     ①     ①     ①     ①     ①     ①     ①     ①     ①     ①     ①     ①     ①     ①     ①     ①     ①     ①     ①     ①     ①     ①     ①     ①     ①     ①     ①     ①     ①     ①     ①     ①     ①     ①     ①     ①     ①     ①     ①     ①     ①     ①     ①     ①     ①     ①     ①     ①     ①     ①     ①     ①     ①     ①     ①     ①     ①     ①     ①     ①     ①     ①     ①     ①     ①     ①     ①     ①     ①     ①     ①     ①     ①     ①     ①     ①     ①     ①     ①     ①     ①     ①     ①     ①     ①     ①      ①     ①      ①      ①      ①      ①      ①      ①      ①      ①      ①      ①      ①      ①      ①      ①      ①      ①      ①      ①      ①      ①      ①      ①      ①      ①      ①      ①      ①      ①      ①      ①      ①      ①      ①      ①      ①      ①      ①      ①      ①      ①      ①      ①      ①      ①      ①      ①      ①      ①      ①      ①      ①      ①      ①      ①      ①      ①      ①      ①      ①      ①      ①      ①      ①      ①      ①      ①      ①      ①      ①      ①      ①      ①      ①      ①      ①      ①      ①      ①      ①      ①      ①      ①      ①      ①      ①      ①      ①      ①      ①      ①      ①      ①      ①      ①      ①      ①      ①      ①      ①      ①      ①      ①      ①      ①      ①      ①      ①      ①      ①      ①      ①      ①      ①      ①      ①      ①      ①      ①      ①      ①      ①      ①      ①      ①      ①      ①      ①      ①      ①      ①      ①      ①      ①      ①      ①      ①      ①      ①      ①      ①      ①      ①      ①      ①      ①      ①      ①      ①      ①      ①      ①      ①      ①      ①      ①      ①      ①      ① | 1日 09時31分05秒<br>ログアウト<br>各種設定 |
|----------------------------------------------------------------------------------------------------|---------------------|----------------------------------|-------------|------|------------------------|------------------------|----------------------------------------------------------------------------------------------------|-------------------------------|
| Эргүнийд журьефристийский         убарае       ИП       Пееме       Пееме         убарае       ИП       Пееме       Пееме         убарае       ИП       Пееме       Пееме         убарае       ИП       Пееме       Пееме         убарае       ИП       Пееме       Пееме         убарае       ИП       Пееме       Пееме         убарае       НП       Пееме       Пееме         убарае       НП       Пееме       Пееме         убарае       НП       Пееме       Пееме         убарае       НП       Пееме       Пееме         убарае       НП       Пееме       Пееме         убарае       НП       Пееме       Пееме         убарае       НП       Пееме       Пееме         убарае       НП       Пееме       Пееме         убарае       НП       Пееме       Пееме         убарае       Сонсконсконсконсконсконсконсконсконсконск | 出金明細 【全銀ファ          | イル取得] 照:                         | 会結果ファイル     | 取得   | 払込                     |                        | נין אוראי                                                                                                    | BNMDO                         |
| 文広名         利日         山屋香今         山屋木中                労が* や (300)             当座             7000156             -                プッイル形式               ・               ・               ・               ・               ・               ・               ・               ・             ・                                                                                                    | ファイル形式を選択の上<br>対象口座 | 、「ファイル取得」ボタ                      | シを押してください   | ).   |                        |                        |                                                                                                    |                               |
| パッド (300)     当主     パッピ (254)     ー       ウガッド (300)     普通     ブ127024     -       ファイル形式 <ul> <li>全銀協規定形式 (改行なし・JIS)</li> <li>全銀協規定形式 (改行あり・JIS)</li> <li>全銀協規定形式 (改行あり・JIS)</li> <li>全銀協規定形式 (改行なし・EBCDIC)</li> <li>CSV形式</li> </ul>                                                                                                    | 858°95242 (224)     | 200                              |             | **日  | Lie                    | 7000156                | -                                                                                                    | ×ŧ                            |
| ファイル形式          全銀協規定形式 (改行なし・JIS)          クァイル形式          全銀協規定形式 (改行あり・JIS)          全銀協規定形式 (改行あり・JIS)           全銀協規定形式 (改行あり・JIS)          全銀協規定形式 (改行あり・JIS)           全銀協規定形式 (改行あり・JIS)          CSV形式                                                                                                    | ንየስ"የ (300)         |                                  |             | 普通   |                        | 7127024                | -                                                                                                    |                               |
| ファイル形式 <ul> <li>全鎖協規定形式(改行なし・JIS)</li> <li>全鎖協規定形式(改行あり・JIS)</li> <li>全鎖協規定形式(改行なし・EBCDIC)</li> <li>CSV形式</li> </ul>                                                                                                    |                     |                                  |             |      |                        |                        |                                                                                                    |                               |
|                                                                                                    | ファイル形式              |                                  | 調定形式 (改行なし、 | JIS) |                        |                        |                                                                                                    |                               |